## Инструкция для родителей «Как зарегистрировать ребёнка в ГосУслугах и получить доступ к дневнику и Сферуму»

## Этап № 1. Регистрация в ГосУслугах ребёнка до 14 лет.

- 1. Зайти на ГосУслуги: <u>https://www.gosuslugi.ru/</u>
- 2. Войти в свой аккаунт

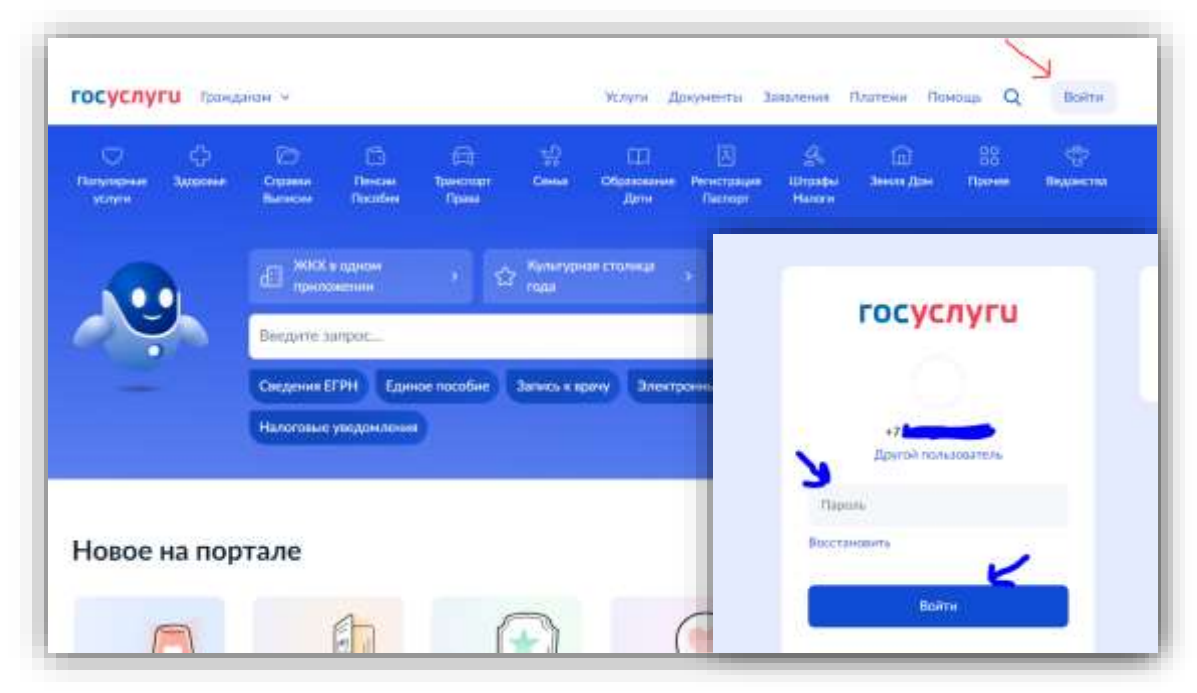

3. Открыть раздел «Образование и дети»

| 0                    | 슈        | D                  | ß                 | æ                  | 녩          | 00                  | 因                      | 26               | m         | 88     |          |
|----------------------|----------|--------------------|-------------------|--------------------|------------|---------------------|------------------------|------------------|-----------|--------|----------|
| Популярные<br>услуги | Здоровые | Странки<br>Вылиски | Пенсни<br>Пособня | Транспорт<br>Права | Сенья      | Образование<br>Дети | Регистрация<br>Паснорт | Штрафы<br>Налоги | Земля Дон | Прочее | Прочее I |
| 0                    |          | 🔮 illeon           | екае партфал      | wo > @             | ) Facycayn | ни Алиса            | · Pr c                 | лужба по коч     | практу >  |        |          |
|                      |          | Введите з          | anpoc             |                    |            |                     |                        |                  | >         |        |          |
|                      |          | 1                  | SADES. BOD        |                    |            | S. 1997             |                        |                  |           |        |          |

4. Далее идём в раздел «Школьное портфолио»

| осуслу                    | ги Гражда          | анам м             |                          |                          |              | Услуги              | Документы                      | Заявления                   |
|---------------------------|--------------------|--------------------|--------------------------|--------------------------|--------------|---------------------|--------------------------------|-----------------------------|
| О<br>Популарные<br>услуги | C)<br>Syspome      | Справни<br>Вытиком | ()<br>Пенсии<br>Пособни  | СП<br>Транспорт<br>Права | ⊕:<br>Centra | Сбразование<br>Дети | (Д.)<br>Регистрация<br>Паснорт | (Штрафы<br>Штрафы<br>Налоги |
| Образован                 | ие                 |                    |                          |                          |              | Популя              | рное                           |                             |
| Получение д               | аступа к реги      | иональному э.      | пектронному              | дневнику                 |              |                     |                                |                             |
| Запись ребё               | нка в детский      | і сад              |                          |                          |              |                     | S                              |                             |
| Школьное п                | ортфолио           | ~                  |                          |                          |              |                     |                                |                             |
| Поступлени                | е в вуз            |                    |                          |                          |              | (                   | UN.                            |                             |
| and other and             | Colorida (N.) asso | BL WARDER TO       | A Property of the second |                          |              | 14.14               | 210012                         | 100000                      |

5. Выбираем своего ребёнка

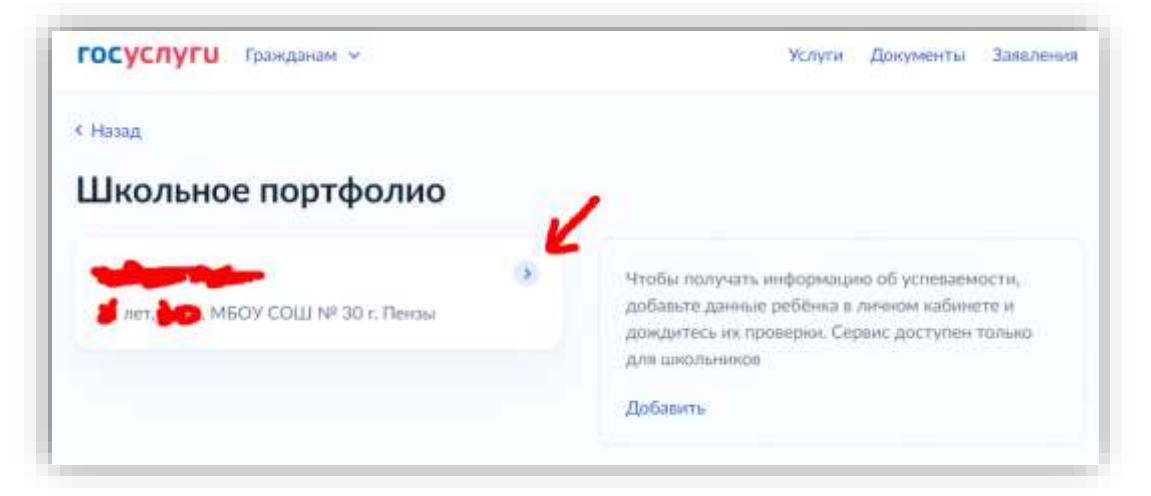

- 6. Листаем страницу портфолио вниз и находим «Доступ к дневнику для ребёнка», нажимаем кнопку «Создать»
- 7. Попадаем на страницу своего ребёнка и проверяем наличие документов: Свидетельство о рождении, СНИЛС, ИНН, паспорт и т.д. Они должны быть подтверждены, если есть сообщение что какой-либо документ не подтверждён, то отправляем запрос на подтверждение и ждём!
- 8. Когда все документы подтверждены, справа находим кнопку «Создать» и нажимаем.

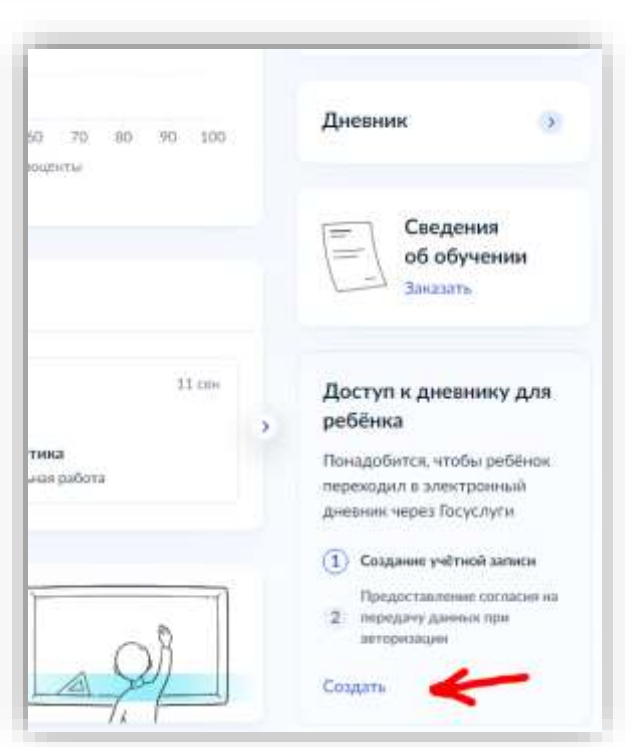

| вад                      |   |                                                       |                                                                                                    |
|--------------------------|---|-------------------------------------------------------|----------------------------------------------------------------------------------------------------|
| Свидетельство о рождении | * | снилс                                                 | Учётная запись ребёнка<br>Создяйте ребёнку отдельную                                                                            |
| Іята выдочн              |   |                                                       | учётную запись и управляйте ей<br>из своего личного набинета<br>Если у ребёнка уже есть учётная<br>запись, привоките её к своей |
|                          |   | Свидетельство об отцовстве                            | Падробнее                                                                                                    |
| инн                      | * | Документ о родительских правах на ребёнка<br>Добавить | Создать                                                                                                    |
| -                        |   |                                                       | Прициязать                                                                                                    |
|                          |   |                                                       |                                                                                                    |

- Заполняем все поля открывшейся формы и нажимаем на кнопку «Продолжить»
- Заполняем номер телефона ребёнка и нажимаем «Получить код» (это нужно для последующего входа ребёнка в дневник и Сферум)
- 11. После ввода полученного на телефон кода, попадаем на следующую форму, в ней нажимаем продолжить

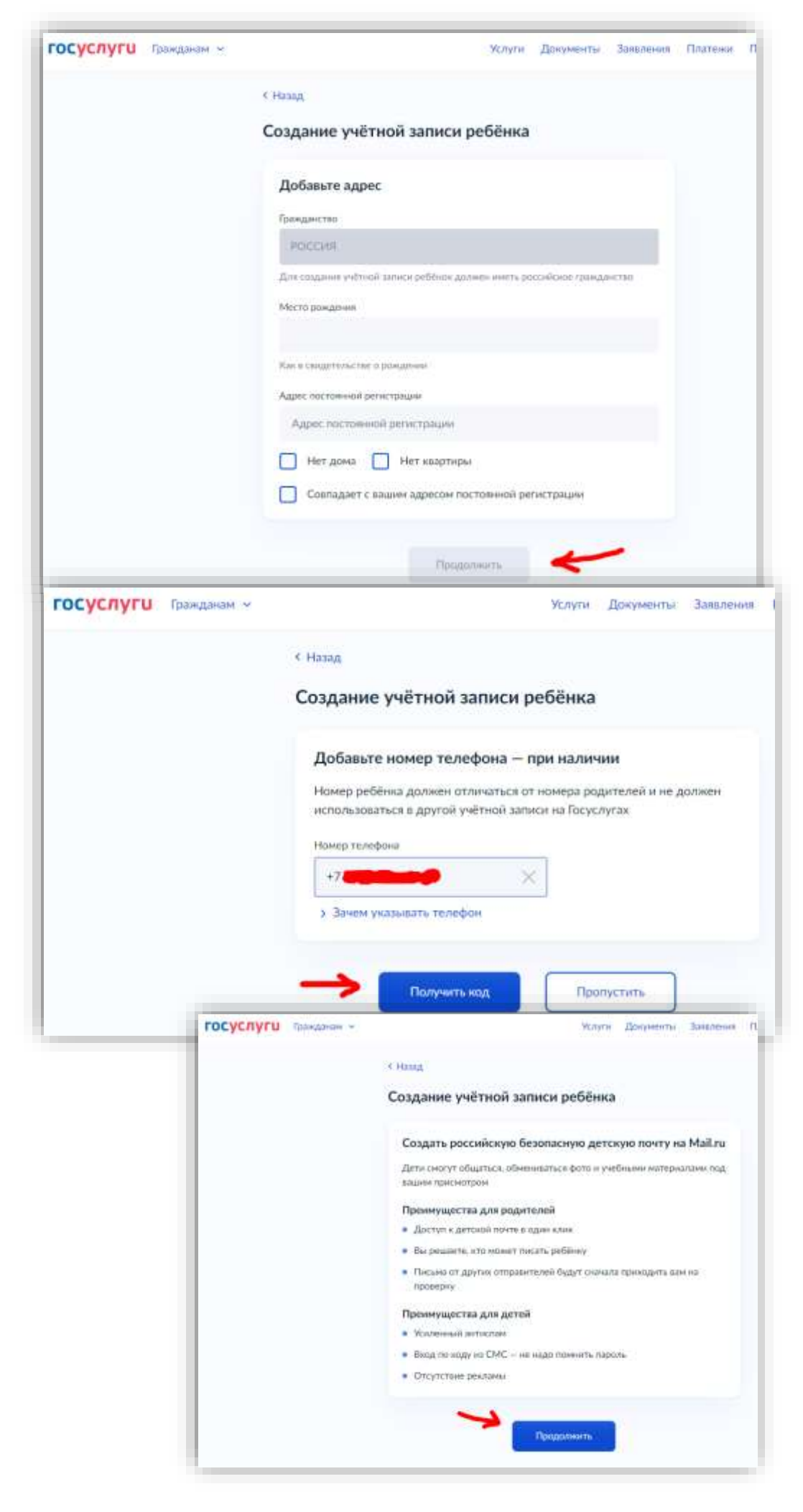

| «Российскую                                              |                                           | Venuru                                                                                            | Локументы Ззавления П                                                                                                    |  |
|----------------------------------------------------------|-------------------------------------------|---------------------------------------------------------------------------------------------------|----------------------------------------------------------------------------------------------------|--|
| безопасную почту                                         | Tocycnyro partanan s                      | . Aston                                                                                           | Appropriate a summerica a s                                                                                                    |  |
| на Mail.ru»                                              |                                           | < Назад                                                                                           |                                                                                                    |  |
|                                                          |                                           | Создать российскую безопасную :<br>почту для ребёнка?                                             | электронную                                                                                                    |  |
|                                                          | -                                         | Da                                                                                                | •                                                                                                    |  |
|                                                          |                                           | Нет, уже есть элентронная почта                                                                   | >                                                                                                    |  |
| Срок, в течение которого действует                       | согласие: с даты подписания               | Почта для ребёнка создана                                                                         |                                                                                                    |  |
| настоящего согласия до достижени<br>данных               | я целей обработки персональных            | @ Адрес почты –                                                                                   |                                                                                                    |  |
| Настоящим я также принимаю<br>соглашения сервиса Mail.ru | ) <mark>условия польз</mark> овательского | Ребінон может войти в неё через<br>или в мобильном приложении «П<br>Паролем будет одноразовый код | браузер на компьютере<br>очта MaiLrus<br>из смс на номер ребёнка                                                                                                    |  |
|                                                          |                                           |                                                                                                   |                                                                                                    |  |
|                                                          |                                           | адрес                                                                                             | юи почтои отправлена на ваш                                                                                                    |  |
| Подтв                                                    | ерждаю                                    |                                                                                                   |                                                                                                    |  |
|                                                          |                                           | Продол                                                                                            | RATE:                                                                                                    |  |
|                                                          |                                           |                                                                                                   |                                                                                                    |  |
| FOC VC II VEH                                            | Terrarrana e                              | Veneral Branchauren Jamanna                                                                       | a Destruire Destruire O                                                                                                    |  |
| Tocycnyro                                                | ipungunum +                               | залини фокументо залалени                                                                         | и толлении тириощи 🗸                                                                                                    |  |
|                                                          | Пароль для вход                           | да на Госуслуги                                                                                   |                                                                                                    |  |
|                                                          | Придумайте или стен<br>ребёнка            | ерируйте пароль для входа в личный кабинет                                                        | Требования к паролю<br>— Не менее 8 акаков<br>— Большие латинские буля<br>— Маленькие латинские бул                                                                                                    |  |
|                                                          | Daporte                                   |                                                                                                   | and a second second sec |  |
|                                                          | Rapone                                    | ~                                                                                                 | <ul> <li>Цифри</li> <li>Оннаслы /\$%80%///</li> <li>90%_Ш+1</li> </ul>                                                                                                    |  |
|                                                          | Пароле<br>Павторите паршин                | K                                                                                                 | <ul> <li>Шифри</li> <li>Синасла / 586 (№7</li> <li>00*.Ш~</li> </ul>                                                                                                    |  |
|                                                          | Пароле<br>Павторите паріачь               | K                                                                                                 | <ul> <li>Шифри</li> <li>Синасла /*\$%6(0×,-/,×</li> <li>00°.Ш~</li> </ul>                                                                                                    |  |

- 13. Придумать пароль для входа ребёнка в ГосУслуги (который он запомнит!!!)
- 14. Учётная запись в ГосУслуги для ребёнка создана, теперь он

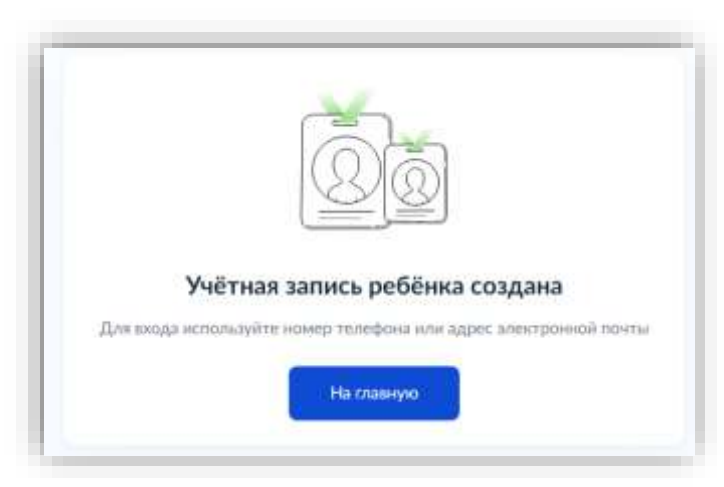

## Этап № 2. Вход в школьный дневник.

- Заходим на сайт <u>https://school.edu-penza.ru</u>
   Нажимаем на кнопку «Вход через Госуслуги»

|                                                                                                    |                   |                                                                                                    | FOCVERVEN                                                                                                    |
|----------------------------------------------------------------------------------------------------|-------------------|----------------------------------------------------------------------------------------------------|----------------------------------------------------------------------------------------------------|
| АЙТИ ШКО/                                                                                                    | А госу            | слуги                                                                                                    | Предоставление прав                                                                                                    |
|                                                                                                    | Телефон / Email / | СНИЛС                                                                                                    | Электронная система образования По<br>запрацияает следуещие плага                                                                                                    |
| Вход для учеников и родите                                                                                                    | лей               |                                                                                                    | • Просмотр адреса элентронной                                                                                                    |
| Вход для сотрудников                                                                                                    | Пароль            |                                                                                                    | почты ребенка<br>Просмотр СНИЛС ребенка<br>Просмотр данных вашего                                                                                                    |
| Имя пользователя<br>Имя пользователя                                                                                                    | OUC INTOUTIN      |                                                                                                    | свидетельства о рождении<br>Просмотр даты вашего<br>рождения                                                                                                    |
| Пароль                                                                                                    | B                 | ойти                                                                                                    | <ul> <li>Просмотр даты рондения<br/>ребыка</li> <li>Просмотр фамилии, инения,</li> </ul>                                                                                                    |
| Влад и сиссему                                                                                                    | Войти друг        | гим способом                                                                                                    | отчества іпры наличині ребёнка<br>• Просмотр вашей факколик,<br>имени и отчества                                                                                                    |
| 2024 ARTICOL                                                                                                    | QR-код            | Эл. подпись                                                                                                    | <ul> <li>Просмотр данных о зашем<br/>документе, удостоверающем<br/>личность</li> </ul>                                                                                                    |
|                                                                                                    | Не удаё           | тся войти?                                                                                                    | <ul> <li>Просмотр номера телефона<br/>ребенка</li> <li>Просмотр номера кашего<br/>мобильного телефона</li> </ul>                                                                                                    |
| анти                                                                                                    | вуемся            | ٩.,                                                                                                    | <u>.</u>                                                                                                    |
| Арти<br>софт                                                                                                    | вуемся            |                                                                                                    |                                                                                                    |
|                                                                                                    | вуемся            |                                                                                                    | ус.<br>УК Мессенджер                                                                                                    |
|                                                                                                    | вуемся            |                                                                                                    | ул.                                                                                                    |
|                                                                                                    |                   | 06u                                                                                                    | уч-<br>ССССИНИ<br>Чение ВКонтакте<br>нае чатки и зеонки                                                                                                    |
|                                                                                                    | Syemes            |                                                                                                    | иле политение<br>филь Сферма<br>все политение<br>маке политение<br>соотение<br>соотен                                                                                                    |
| Попадаем в дневник и поль:<br>Асти<br>Собт                                                                                                    | Syemes            | Office<br>Control of the second second s | исто пространитно                                                                                                    |
| <ul> <li>Попадаем в дневник и польз</li> <li>Соон</li> <li>Соон</li></ul> |                   | Ка                                                                                                    | иение ВКонтакте<br>нае наста и заонни<br>филь Сферума<br>все пространетно                                                                                                    |
| <ul> <li>Попадаем в дневник и польз</li> <li>Соор</li> <li>Соор</li></ul> | вуемся            | нка<br>иль                                                                                                    | ине ВКонтакте<br>цение ВКонтакте<br>чиль Сферума<br>носе пространитию                                                                                                    |
| <ul> <li>Попадаем в дневник и пользания</li> <li>Валини учиния</li> <li>Валини учиния</li> <li>Валини учиния</li> <li>Валини учиния</li> <li>Валини учиния</li> <li>Валини учиния</li> <li>Валини учиния</li> <li>Валини учиния</li> <li>Валини учиния</li> <li>Валини учини учиния</li> <li>Валини и устанавлив<br/>приложение VK Мессенжер<br/>Входим в приложение и наз<br/>Сферума»</li> <li>Далее есть три вариант вход</li> </ul>                                                                                                    | вуемся            | нка<br>иль                                                                                                    | исто сферума<br>Вход в «Сферума»                                                                                                    |
| <ul> <li>Попадаем в дневник и польз</li> <li>К№ 3. Регистрация в Сферум</li> <li>Скачиваем и устанавлив<br/>приложение VK Мессенжер<br/>Входим в приложение и на:<br/>Сферума»</li> <li>Далее есть три вариант вход</li> <li>Ввести телефон или почту</li> <li>Создать учебный профиль</li> </ul>                                                                                                    | вуемся            | НКА<br>ИЛЬ                                                                                                    | ук.<br>VК Мессенджер<br>цение ВКонтакте<br>ная чаты и засония<br>филь Сферума<br>жее протранение<br>Бход в «Сферум»                                                                                                    |
| Тюпадаем в дневник и польз                                                                                                    | вуемся            | нка<br>иль                                                                                                    | конта<br>конта<br>к |
| Тюпадаем в дневник и польз                                                                                                    | вуемся            | нка<br>иль                                                                                                    | ук.<br>ук. Мессенджер<br>чиль Сферума<br>кон простояните<br>Вход в «Сферум»<br>пон па<br>Продолжить<br>Созалть унабный профиль                                                                                                    |
| Тюпадаем в дневник и поль:                                                                                                    | вуемся            | нка<br>иль                                                                                                    |                                                                                                    |

## Этап № 4. Связь Сферума с дневником

- 1. Заходим в свой школьный дневник (см. Этап № 2)
- **2.** Нажимаем на треугольничек рядом с надписью «Сферум», появляется ссылка «Связать профиль со Сферум» нажимаем на неё!

|                            | 1<br>Г                               |               |                          |                                     |        | å 🗄 🖣                         |                                                             | 3]             |
|----------------------------|--------------------------------------|---------------|--------------------------|-------------------------------------|--------|-------------------------------|-------------------------------------------------------------|----------------|
| лектронная школа           | Дневник ученика                      |               |                          |                                     |        |                               | Chemina                                                     | 1              |
|                            |                                      |               |                          |                                     |        |                               | Constant III                                                |                |
| 30 сентября 2              | 1024 Понеделы                        | ник           |                          |                                     |        | Связ<br>2. октябр             | ать профиль со Сфеј<br>оп 2024 Среда                        | рум 🧲          |
| 30 сентября 2<br>№ Предмет | 1024 Понеделы<br>Домашнее<br>задание | ник<br>Оценка | Т актября 2<br>№ Предмет | 1024 Вторник<br>Домашнее<br>задание | Оценка | Связ<br>2 октябр<br>№ Предмет | ать профиль со Сфер<br>ол 2024 Среда<br>Домашнее<br>задание | рум 🧲<br>Оценк |

3. Вводим телефон ребёнка и нажимаем «Продолжить»

| ID<br>С сервисом «Электронная<br>школа Пензенской области»<br>можно связать свой учебный | Вход в VK ID<br>Телефон или почта 🔅 |
|------------------------------------------------------------------------------------------|-------------------------------------|
| профиль                                                                                  | Продолжить                          |
| <ul> <li>Вход в учебный профиль</li> <li>в VK Мессенджере по VK ID</li> </ul>            | Создать учебный профиль             |
| Общение в защищенном<br>от посторонних лиц пространстве                                  |                                     |
| Регистрация ВКонтакте не нужна,<br>а если аккаунт уже есть, его никто                    |                                     |

4. Вводим пароль от Сферум, полученный на Этапе № 3 и нажимаем «Продолжить»

|            |                                                                                    | Введите пароль                                         |           |  |
|------------|------------------------------------------------------------------------------------|--------------------------------------------------------|-----------|--|
| Ссо        | ервисом «Электронная<br>ала Пензенской области»                                    | Введите ваш текущий пароль, привязанный<br>к номеру +7 |           |  |
| мож<br>про | кно связать свой учебный<br>филь                                                   | ······                                                 | ۲         |  |
| ଡ          | Вход в учебный профиль<br>в VK. Мессенджере по VK.ID                               | Забыли или не установил                                | ы пароль? |  |
| 0          | Общение в защищенном<br>от посторонних лиц пространстве                            |                                                        |           |  |
| Ø          | Регистрация ВКонтакте не нужна,<br>а если аккаунт уже есть, его никто<br>не увидит | >                                                      |           |  |
|            |                                                                                    | Продол                                                 | кить      |  |

5. Вводим код полученный на телефон и «Продолжить»

| С со<br>шко<br>мож<br>про | ервисом «Электронная<br>ола Пензенской области»<br>кно связать свой учебный<br>филь | Мы отправили push-уведомление с кодом<br>на устройство Xiaomi |
|---------------------------|-------------------------------------------------------------------------------------|---------------------------------------------------------------|
| 9                         | Вход в учебный профиль<br>в VK Мессенджере по VK ID                                 |                                                               |
| 0                         | Общение в защищенном<br>от посторонних лиц пространстве                             |                                                               |
| Ø                         | Регистрация ВКонтакте не нужна,<br>а если аккаунт уже есть, его никто<br>не увидит  |                                                               |
|                           |                                                                                     | Продолжить                                                    |
|                           |                                                                                     | Полтверлить другим способом                                   |

6. Проверяем информацию о себе и снова «Продолжить»

| w IC                      | 0                                                                                   | Информация о себе                     |
|---------------------------|-------------------------------------------------------------------------------------|---------------------------------------|
| С се<br>шкс<br>мож<br>про | ервисом «Электронная<br>ола Пензенской области»<br>кно связать свой учебный<br>филь | 8                                     |
| 9                         | Вход в учебный профиль<br>в VK Мессенджере по VK ID                                 | Отчество                              |
| 0                         | Общение в защищенном<br>от посторонних лиц пространстве                             | Пол                                   |
| Ì                         | Регистрация ВКонтакте не нужна,<br>а если аккаунт уже есть, его никто               | 🔵 Мужской 💿 Женский                   |
|                           | не увидит                                                                           | Дата рождения                         |
|                           |                                                                                     | × × × × × × × × × × × × × × × × × × × |
|                           |                                                                                     |                                       |
|                           |                                                                                     | Продолжить                            |

**7.** Немного ожидания и Вас вернёт в дневник, там если опять нажать на треугольничек рядом с надписью Сферум уже будет надпись «Отвязать профиль от Сферум», значит всё получилось и профиль привязан (Отвязывать не нужно!!!)

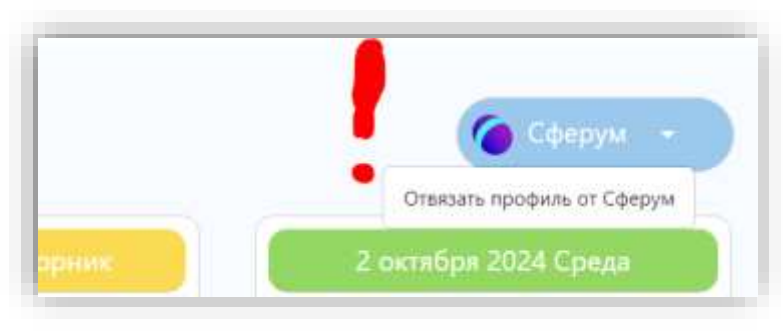